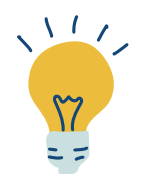

# TUTORIEL ÉTAT-CIVIL

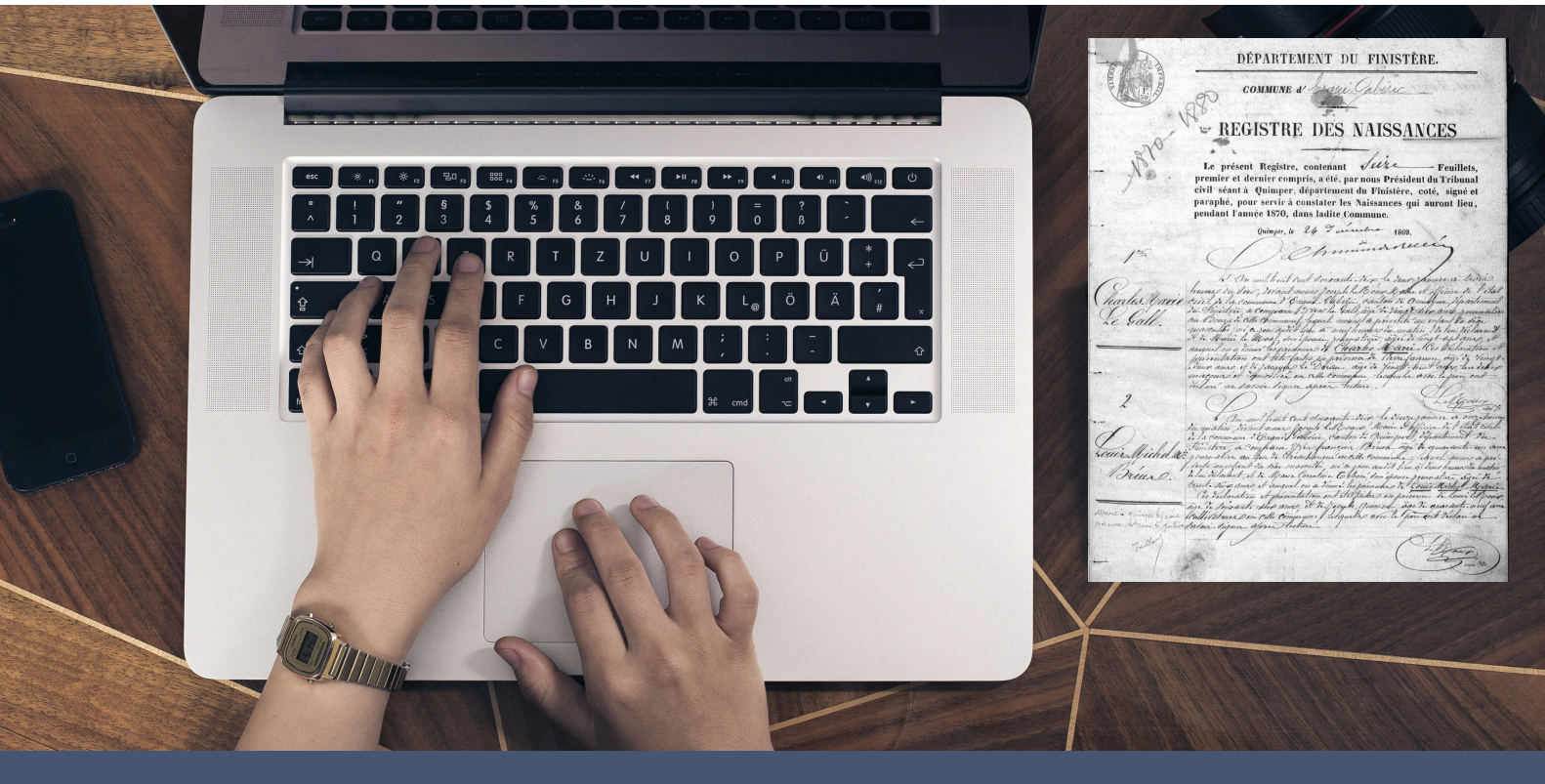

## Avant de vous lancer...

Nous vous conseillons de mettre à jour votre navigateur web et d'éviter Internet Explorer.

| Vous utilisez Google Chrome  | $\bigcirc$ |
|------------------------------|------------|
| Vous utilisez Firefox        | 6          |
| <u>Vous utilisez Safari</u>  |            |
| Vous utilisez Microsoft Edge | 2          |

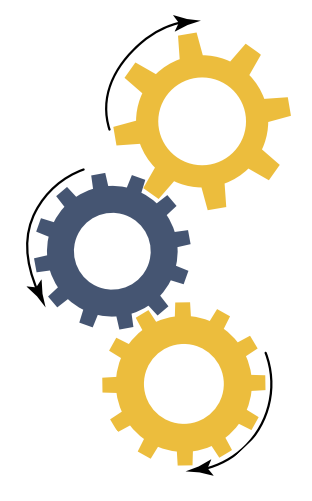

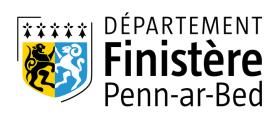

## archives.finistere.fr

#### Vous souhaitez trouver et consulter des archives de l'état-civil.

L'état-civil enregistre les naissances, les mariages et les décès d'une commune.

Avant 1793, vous recherchez dans les baptêmes, mariages, sépultures Après 1793, vous recherchez dans les naissances, mariages, décès

### 1- Depuis la page d'accueil, cliquez sur État-civil

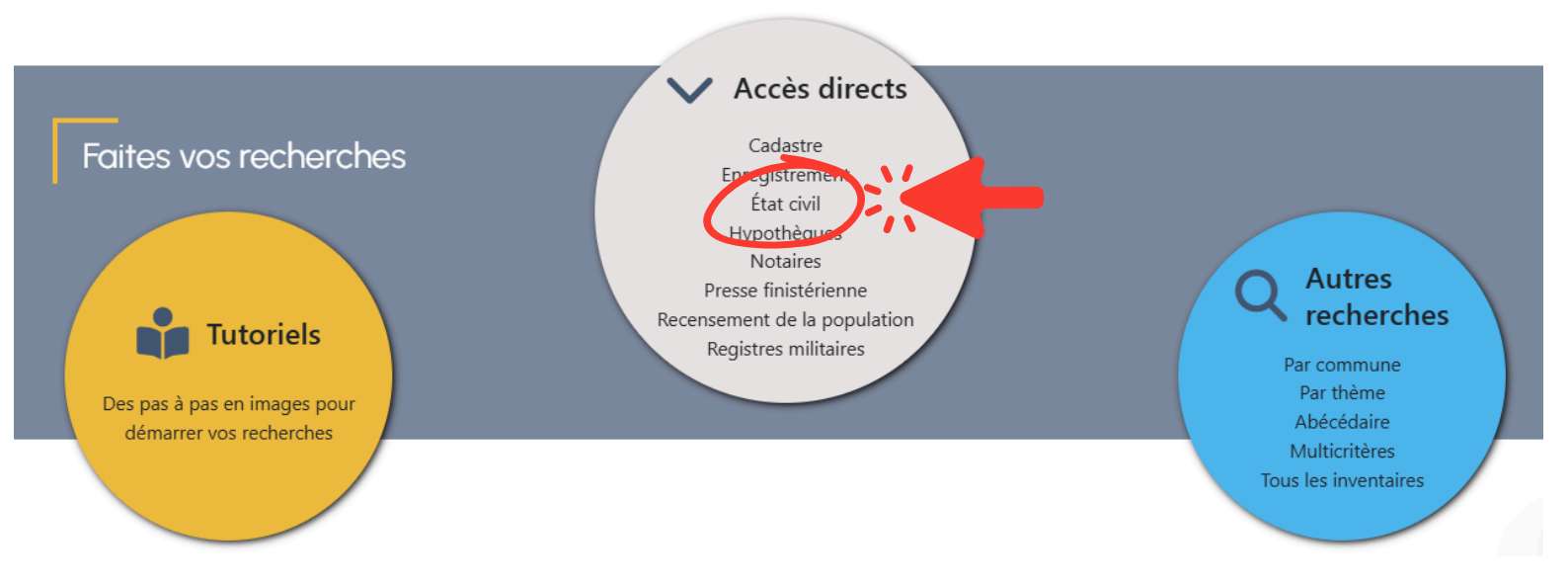

## 2 - Cliquez sur le menu déroulant commune de l'espace État-civil

Espace de recherche dans l'État civil

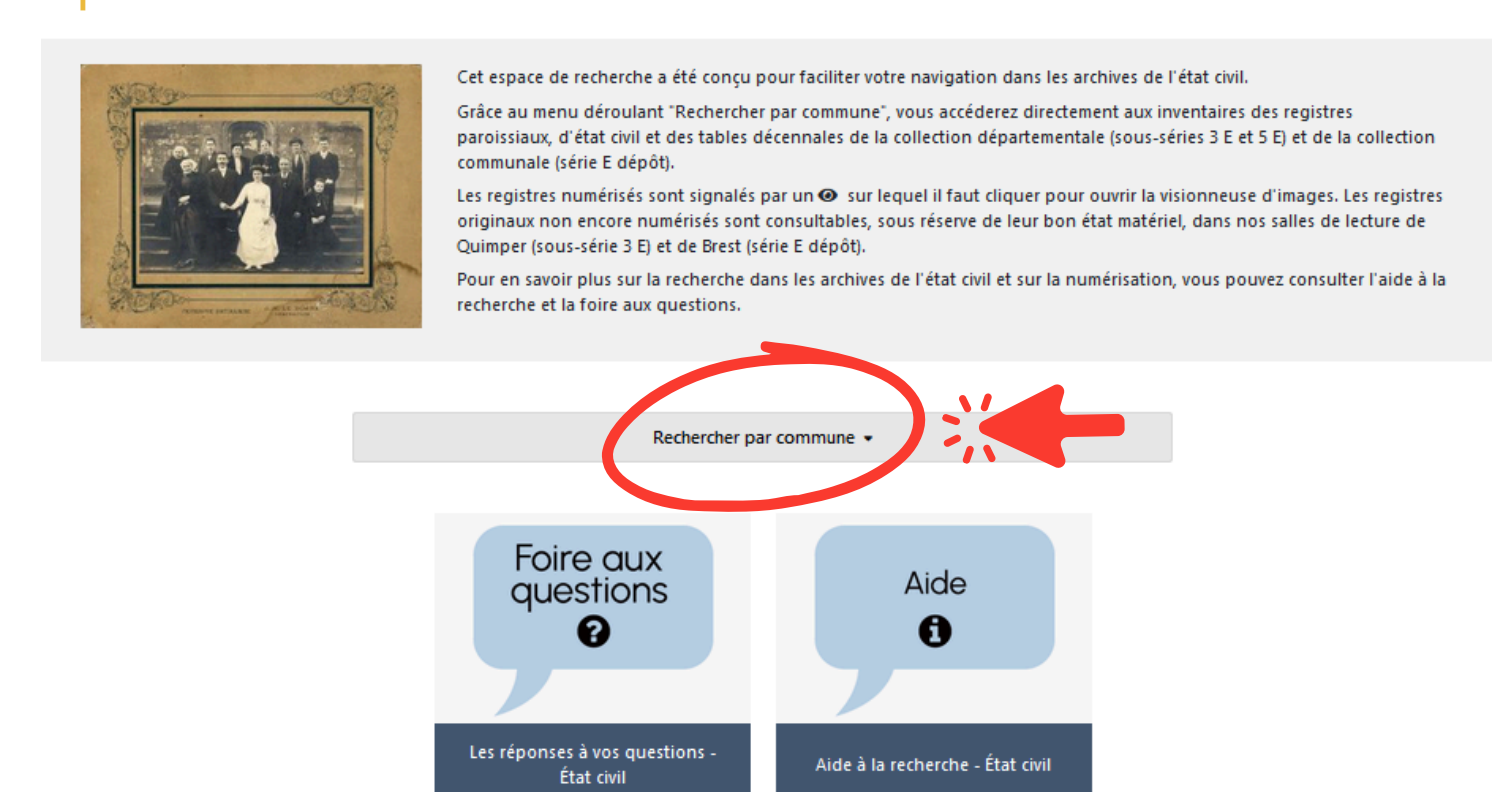

## 3 - Sélectionnez votre commune à l'aide de la liste déroulante

Vous pouvez taper les premières lettres de la commune recherchée dans la liste des communes. Voici un exemple avec Plomeur.

Vous pouvez effectuer une recherche par commune dans la liste ci-dessous en tapant les premières lettres de celle-ci :

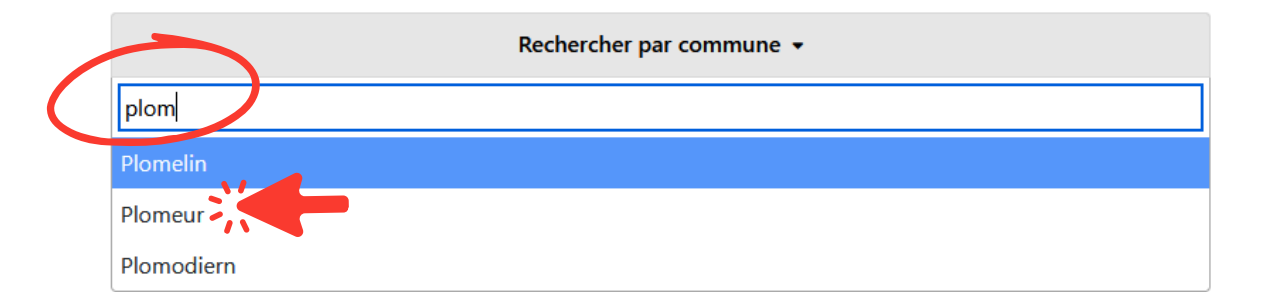

#### 4 - Cliquez sur le lien qui vous intéresse

Vous avez été redirigé sur le moteur de recherche permettant la navigation dans les inventaires.

**Commencez toujours par consulter la collection départementale**, qui est la plus complète.

#### Plomelin

- Collection départementale
  - Collection communale déposée con
  - Tables décennales

#### Plomeur

- Collection départementale
- Collection communale déposée 🚥
- Tables décennales
- Plomodiern
  - Collection départementale
  - Collection communale déposée on
  - Tables décennales

## 5 - Cliquez sur l'oeil pour accéder aux documents numérisés

Registres paroissiaux et d'état civil de Plomeur.

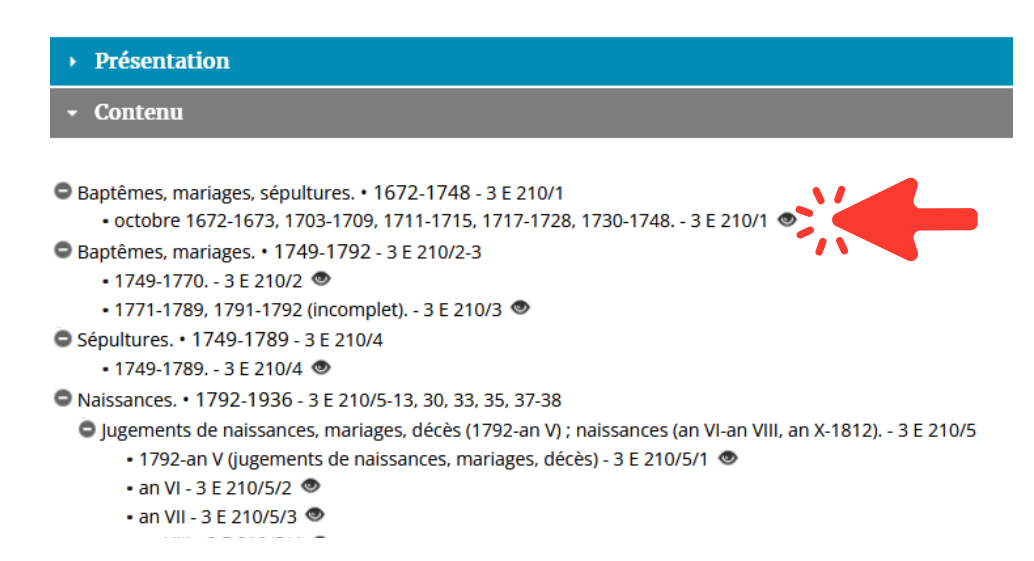

# 6 - Cliquez sur la vignette pour accéder aux images à l'aide de notre visionneuse

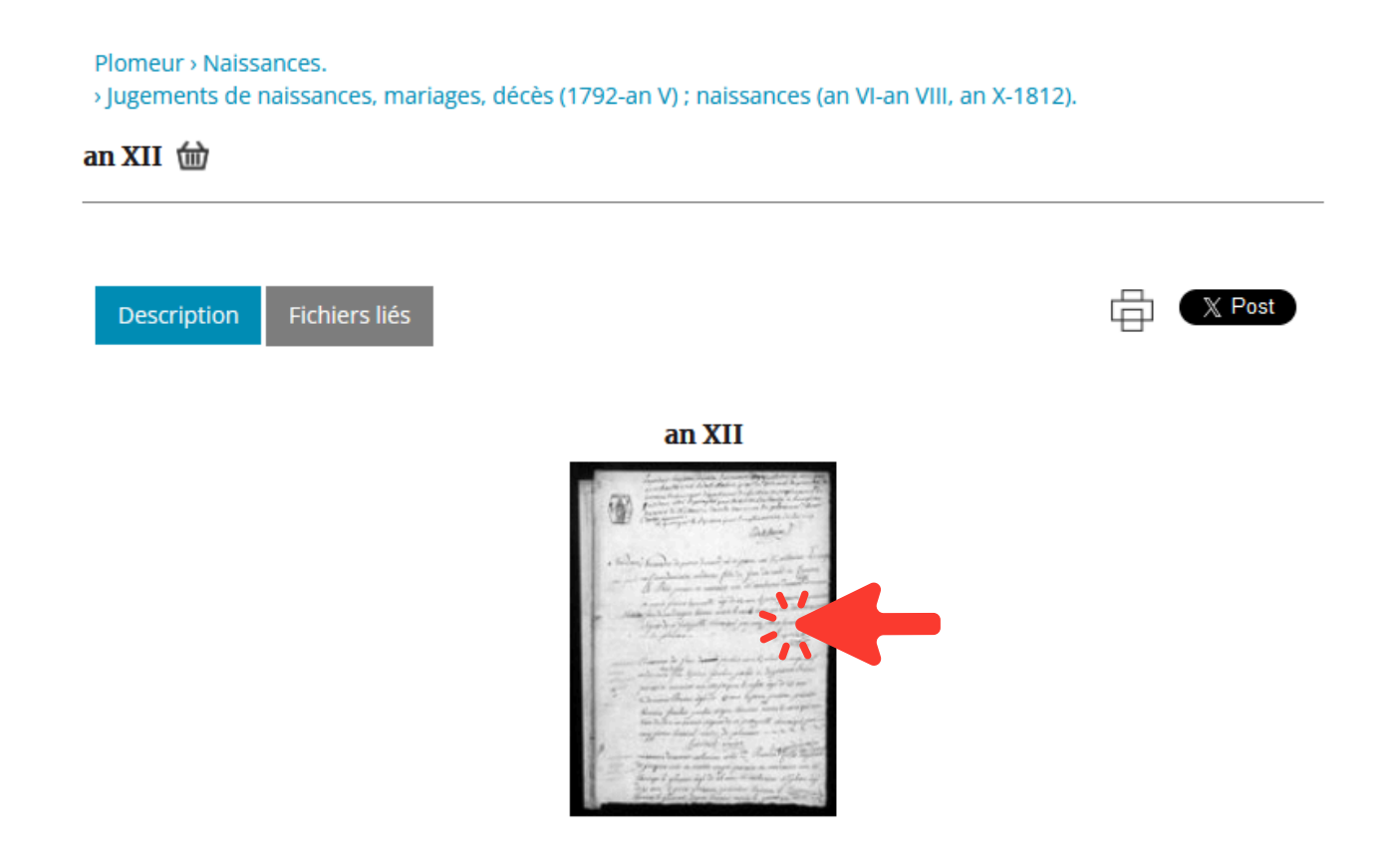

#### Pour vous aider dans vos recherches, vous pouvez consulter :

- <u>La foire aux questions</u>
- La page "Aide à la recherche" dans l'État-civil
- Le tutoriel "<u>Utiliser la visionneuse</u>"